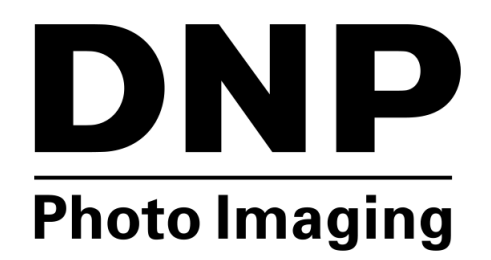

## UTILITAIRE D'IMPRESSION Hot Folder Print v2.0

**Guide d'utilisation** 

©2014 DNP IMAGINGCOMM AMERICA CORPORATION TOUS DROITS RÉSERVÉS. PN: DOC-U-HFP-V20-GA-XX-R01 RÉV.: 007

# TABLE DES MATIÈRES

#### 1. Avant de commencer...

| Conventions de la documentation                                                                                                    |    |
|----------------------------------------------------------------------------------------------------|----|
| Éléments textuels<br>Formats de texte<br>Instructions de sécurité importantes                                                                                                    |    |
| Précautions de sécurité générales                                                                                                    | 6  |
| AVERTISSEMENT : déclaration de la FCC à destination de l'utilisateur                                                                                                    | 6  |
| 2. Qu'est-ce que l'application Hot Folder Print?                                                                                                    |    |
| Exigences système                                                                                                    | 9  |
| Fichiers d'image acceptés                                                                                                    | 10 |
| Si vous utilisiez l'application Hot Folder Print v1.0                                                                                                    | 10 |
| Installer l'application Hot Folder Print v2.0                                                                                                    | 10 |
| Nouveautés de cette version de l'application Hot Folder Print                                                                                                    | 10 |
| 3. Utiliser Hot Folder Print                                                                                                    |    |
| Ouvrir Hot Folder Print                                                                                                    |    |
| Reconnaître les icônes de l'application                                                                                                    |    |
| Tableau de bord Hot Folder Print                                                                                                    | 13 |
| Présentation du tableau de bord<br>Accéder aux renseignements spécifiques d'une imprimante                                                                                                    |    |
| Déterminer votre mode d'impression                                                                                                    | 15 |
| Mode d'importation d'images<br>Activer le mode d'importation d'images<br>Présentation du mode d'importation d'images<br>Utiliser le mode d'importation d'images pour l'impression<br>À propos des rapports hauteur/largeur |    |
| Mode Glisser et déplacer                                                                                                    |    |

### 4. Modifier les paramètres de l'application Hot Folder Print

| Accéder aux onglets d'administration                                                                                                    |  |
|----------------------------------------------------------------------------------------------------|--|
| Présentation de l'onglet Paramètres<br>Effectuer des modifications dans l'onglet Paramètres                                                   |  |
| Présentation de l'onglet Couleurs<br>Effectuer des modifications dans l'onglet Couleurs                                                       |  |
| Présentation de l'onglet Bordures<br>À propos des nouvelles bordures.<br>Importer de nouvelles bordures.<br>Modifier les bordures existantes. |  |
| Présentation de l'onglet ICM                                                                                                    |  |
| Présentation de l'onglet À propos                                                                                                    |  |

#### 5. Intégration de l'impression recto verso

| Fichiers d'image acceptés                        |  |
|--------------------------------------------------|--|
| Caractéristiques de l'impression recto verso     |  |
| Emplacement des dossiers d'application           |  |
| Conventions de nommage des fichiers d'impression |  |

### 6. Dépanner l'application Hot Folder Print

| Problèmes d'installation du logiciel                    | 35 |
|---------------------------------------------------------|----|
| Problèmes d'exécution de l'application Hot Folder Print | 36 |
| Problèmes d'impression d'images                         | 36 |

## Avant de commencer...

## Conventions de la documentation

Lors de l'utilisation de ce document, vous noterez que plusieurs éléments et formats de texte apparaissent de manière répétée. Une explication de ces symboles et en-têtes figure ci-dessous :

#### Éléments textuels

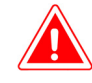

#### Mise en garde :

Ceci indique des données importantes sur la sécurité lors de l'utilisation de l'appareil. Le non-respect d'une déclaration « Mise en garde : » peut entraîner des blessures ou endommager le système.

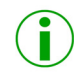

#### Remarque :

Ceci indique des instructions pratiques ou utiles.

#### Formats de texte

Texte en gras – indique des éléments que vous pouvez sélectionner, par exemple des boutons et des entrées de menu.

*Texte en italique* – indique du texte variable ou des éléments de substitution de données, comme des noms d'utilisateur ou des chemins de répertoires. Lors de la saisie du chemin d'un répertoire par exemple, le mot en italique ne doit pas être saisi, mais doit être remplacé par le texte adéquat. Le texte en italique sert également à introduire de nouveaux mots, et sert occasionnellement à mettre l'accent sur un texte.

Espacement constant – permet de distinguer les données affichées à l'écran ainsi que le texte que vous devez saisir.

#### Instructions de sécurité importantes

La sécurité est d'une importance capitale lors de l'installation et de l'utilisation du système. Ces instructions de sécurité servent à vous protéger, vous et le client, et sont destinées au public général. La liste suivante s'applique aux instructions de sécurité incluses dans ce manuel :

- Lisez toutes ces instructions avant de mettre en place, d'installer et d'utiliser votre système.
- Respectez tous les avertissements, les précautions de sécurité et les avis concernant les procédures contenues dans ce manuel.
- En cas de doute, interrompez vos activités et réévaluez la sécurité de la situation ou de la procédure. Ne continuez jamais une étape ou une procédure s'il existe le moindre doute concernant la sécurité.
- Conservez ces instructions à titre de référence.

#### Précautions de sécurité générales

## Précautions de sécurité générales

- N'installez jamais le système à proximité de l'eau.
- Ne placez jamais le système sur une plateforme instable.
- Ne placez jamais le système à proximité d'une source de chaleur telle qu'un radiateur ou un four.
- N'effectuez jamais ces étapes si vous portez des bijoux (bagues, colliers amples, bracelets, etc.), une cravate, ou tout vêtement qui peut se coincer dans l'appareil. Ces éléments peuvent être conducteurs d'électricité ou se coincer dans l'appareil et ainsi entraîner des blessures.
- N'insérez jamais de corps étranger dans le système.
- Ne bloquez jamais les bouches d'aération; prévoyez un maximum d'espace autour de l'appareil à des fins d'aération.
- N'utilisez jamais d'eau ou d'autre liquide pour éteindre un incendie au niveau de l'unité du système.
- Évitez de faire des nœuds au cordon d'alimentation, de le couper et de marcher dessus.
- Utilisez toujours le système avec le bon type de source électrique mise à terre.
- Nettoyez et entretenez toujours le système de la manière décrite par les instructions contenues dans ce manuel.
- Utilisez toujours cet appareil de la manière décrite et recommandée par le fabricant.
- Le non-respect des précautions de sécurité annule votre garantie et peut endommager l'unité ou entraîner des blessures corporelles pouvant être mortelles.

#### Communiquez immédiatement avec DNP IAM si :

- Le système a été endommagé par un incendie ou une inondation, ou si son utilisation présente des risques;
- Tout élément du système est tombé, fêlé, ou ne fonctionne pas correctement après le nettoyage et l'entretien;
- Vous avez des questions dont les réponses ne figurent pas dans ce manuel.

## AVERTISSEMENT : déclaration de la FCC à destination de l'utilisateur

Cet équipement a été testé et déclaré conforme aux limites pour appareils numériques de classe A, selon la section 15 des règlements de la FCC. Ces limites sont destinées à fournir une protection raisonnable contre les interférences nuisibles quand l'appareil est utilisé dans une installation commerciale. Cet équipement produit, utilise et peut émettre de l'énergie de fréquence radio, ce qui peut causer des interférences nuisibles aux communications radio s'il n'est pas installé et utilisé conformément au manuel d'instructions. L'utilisation de cet appareil dans une installation résidentielle peut entraîner des interférences nuisibles, lesquelles devront être corrigées aux frais de l'utilisateur. Les modifications non expressément approuvées par le fabricant peuvent annuler l'autorisation de l'utilisateur à faire fonctionner l'appareil en vertu des règlements de la FCC.

#### AVERTISSEMENT : déclaration de la FCC à destination de l'utilisateur

#### Reconnaissance

Les données contenues dans le présent document représentent l'approche de DNP Imagingcomm America Corporation concernant les problèmes abordés depuis la date de publication. Étant donné que DNP Imagingcomm America Corporation doit répondre aux conditions du marché en constante évolution, le présent document ne doit pas être perçu comme un engagement de la part de DNP Imagingcomm America Corporation, et DNP Imagingcomm America Corporation ne peut pas garantir l'exactitude des données communiquées après la date de publication.

Le présent document vous est fourni à titre indicatif uniquement. DNP Imagingcomm America Corporation N'ASSURE AUCUNE GARANTIE, FORMELLE OU TACITE, CONCERNANT LES DONNÉES INDIQUÉES DANS LE PRÉSENT DOCUMENT.

Il est de la responsabilité de l'utilisateur de se conformer aux lois sur les droits d'auteur en vigueur. Sans limitation des droits d'auteur, aucune partie du présent document ne doit être reproduite, stockée ou introduite dans un système de récupération des données, ou transmise sous quelque forme que ce soit (version électronique, maquette, photocopie, enregistrement ou autre) et à quelque fin que ce soit, sans l'autorisation écrite expresse de

DNP Imagingcomm America Corporation DNP Imagingcomm America Corporation peut disposer de brevets, de demandes de brevets, de marques de commerce, de droits d'auteur, ou d'autres droits de propriété intellectuelle couvrant les sujets traités dans le présent document. Sauf indication expresse mentionnée dans un contrat de licence de DNP Imagingcomm America Corporation, le présent document ne vous donne aucune permission concernant lesdits brevets, marques de commerce, droits d'auteur ou autres droits de propriété intellectuelle. Toutes les autres marques de commerce appartiennent à leurs propriétaires respectifs.

Tomo<sup>MC</sup>, Hot Folder Print<sup>MC</sup>, PrintCenter<sup>MC</sup>, DS-Series Printers<sup>MC</sup> et PrintTurbine<sup>MC</sup> sont des marques de commerce, et NexLab<sup>MD</sup> est une marque déposée de DNP Imagingcomm America Corporation. Les noms des entreprises et produits mentionnés dans les présentes peuvent également être des marques de commerce de leurs détenteurs respectifs.

PrintRush<sup>MD</sup> et Party Print<sup>MD</sup> sont des marques déposées de Dai Nippon Printing Company LTD.

DNP Imagingcomm America Corporation \* 4524 Enterprise Dr NW \* Concord, NC 28027 \* États-Unis

© 2000-2014 DNP Imagingcomm America Corporation Tous droits réservés.

#### **Contrats de licence**

#### CONTRAT DE LICENCE D'UTILISATION DE LOGICIEL.

VEUILLEZ LIRE ATTENTIVEMENT LES CONDITIONS GÉNÉRALES SUIVANTES AVANT D'UTILISER CE LOGICIEL. EN UTILISANT CE LOGICIEL, VOUS ACCEPTEZ LES PRÉSENTES CONDITIONS GÉNÉRALES. SI VOUS N'ACCEPTEZ PAS LES PRÉSENTES CONDITIONS GÉNÉRALES, NE TÉLÉCHARGEZ PAS CE LOGICIEL ET NE L'UTILISEZ PAS.

Le présent contrat de licence d'utilisation de logiciel (le « contrat de licence d'utilisation de logiciel ») est un contrat signé par vous (ci-après « vous », « vos » ou « votre ») et DNP Imagingcomm America Corporation (DNP IAM) (le « concédant de licence ») pour tout logiciel et toute documentation fournis par le concédant de licence (le « logiciel »). Le logiciel inclut des éléments disponibles par téléchargement sur Internet, contenus dans un CD/DVD ou contenus dans un programme d'installation tiers du logiciel. En utilisant ce logiciel, vous acceptez les conditions du présent contrat de licence d'utilisation de logiciel.

Le concédant de licence vous accorde une licence non exclusive et non transférable pour l'utilisation d'un exemplaire du logiciel en code exécutable uniquement.

#### PROPRIÉTÉ CONSERVÉE PAR LE CONCÉDANT DE LICENCE.

Le concédant de licence possède l'ensemble des titres et des droits d'auteur concernant le logiciel, et le concédant de licence dispose de la pleine autorité en ce qui concerne la licence accordée dans les présentes. Votre licence ne vous donne aucun titre ni aucun droit de propriété concernant le logiciel, et ne représente en aucun cas la vente de droits relatifs audit logiciel. Le seul droit qui vous est accordé est le droit d'utiliser le logiciel conformément aux conditions du présent contrat de licence d'utilisation de logiciel. Tous les droits qui ne vous sont pas spécifiquement accordés en vertu du présent contrat de licence d'utilisation de logiciel sont conservés par le concédant de licence.

Vous pouvez faire une seule copie du logiciel comme copie de sauvegarde, à condition qu'elle comporte l'ensemble des avis et marquages de la version originale, notamment les droits d'auteur, marques de commerce et autres avis de propriété. Ladite copie de sauvegarde du logiciel ne doit pas être utilisée, à moins que le logiciel d'origine ne soit endommagé et inutilisable, et la version originale ainsi que la copie doivent toujours être en votre possession.

Vous n'avez pas l'autorisation de copier le logiciel sur un réseau public. Vous ne pouvez pas modifier, désassembler, décompiler, traduire, rétroconcevoir, reproduire, dériver ou améliorer le logiciel, et vous ne pouvez pas autoriser d'autres personnes à le faire. Vous ne pouvez pas louer, vendre, exporter, transférer le logiciel ou en accorder une sous-licence à un tiers, et vous ne pouvez pas autoriser d'autres personnes à le faire.

Outre l'ensemble de ses droits, le concédant de licence peut résilier le présent contrat de licence d'utilisation de logiciel si vous ne respectez pas les conditions des présentes. Dans ce cas, vous devez cesser d'utiliser le logiciel et détruire toutes les copies du logiciel, ainsi que tous ses composants.

Le concédant de licence peut, à sa seule appréciation, vous fournir de temps à autre des mises à jour du logiciel. Les dites mises à jour deviennent alors partie intégrante du logiciel dont la licence vous est accordée en vertu des présentes, et sont soumises à l'ensemble des conditions du présent contrat de licence d'utilisation de logiciel.

#### LIMITATION DE GARANTIE.

Le concédant de licence renonce expressément à toute responsabilité concernant la garantie du logiciel. LE LOGICIEL EST FOURNI « EN L'ÉTAT », SANS AUCUNE GARANTIE EXPRESSE OU TACITE, Y COMPRIS SANS RESTRICTION LES GARANTIES TACITES DE QUALITÉ MARCHANDE ET D'APTITUDE À UN EMPLOI SPÉCIFIQUE, DE NON-VIOLATION DES DROITS, DE CONDUITE HABITUELLE ET D'USAGE COMMERCIAL. PAR LA PRÉSENTE, VOUS ACCEPTEZ LES RISQUES CONCERNANT LA QUALITÉ ET LES PERFORMANCES DU LOGICIEL.

#### AVERTISSEMENT : déclaration de la FCC à destination de l'utilisateur

#### LIMITATION DE RESPONSABILITÉ.

Le concédant de licence n'est en aucun cas responsable des dommages directs, spécifiques, accidentels, indirects ou collatéraux qui vous sont causés (y compris sans restriction en raison de pertes de profits, de ventes ou de données, ou d'une cessation d'activité) résultant de l'utilisation du logiciel ou de l'impossibilité de l'utiliser, même si le concédant de licence a été informé de la possibilité desdits dommages. Dans tous les cas, l'entière responsabilité du concédant de licence en vertu d'une quelconque disposition se limite au montant que vous avez payé pour le logiciel. Étant donné que certains États et certaines juridictions n'autorisent pas la limitation de responsabilité, il se peut que la limitation ci-dessus ne s'applique pas à votre cas.

Si l'une des dispositions du contrat de licence d'utilisation de logiciel est déclarée nulle par une autorité compétente, pour quelque raison que ce soit, ladite nullité n'affecte pas les autres dispositions des présentes.

#### LOI APPLICABLE.

Le présent contrat de licence d'utilisation de logiciel est régi par les lois de l'État de Caroline du Nord, sans égard aux principes régissant les conflits de lois. Par les présentes, vous et le concédant de licence reconnaissez l'autorité exclusive des tribunaux d'État et des tribunaux fédéraux du comté de Mecklenburg, en Caroline du Nord.

#### TAXES

Vous êtes responsables de l'ensemble des taxes et des frais qui vous sont imposés par le gouvernement ou par un organisme de régulation pour la livraison et l'utilisation du logiciel, à l'exception des taxes basées sur les revenus nets du concédant de licence.

#### DURÉE.

Le présent contrat de licence reste en vigueur jusqu'à sa résiliation. Vous pouvez résilier le présent contrat de licence en cessant d'utiliser le logiciel et, le cas échéant, en le renvoyant au concédant de licence. Le concédant de licence peut résilier le présent contrat de licence si vous transgressez l'une des conditions. À la résiliation du présent contrat de licence pour quelque raison que ce soit, vous devez cesser d'utiliser le logiciel et, le cas échéant, le renvoyer au concédant de licence. Toutes les dispositions du présent contrat relatives à la limitation de garantie, à la limitation de responsabilité, aux recours ou aux dommages, ainsi qu'aux droits de propriété du concédant de licence restent valables après la résiliation.

#### RECONNAISSANCE.

Les profils ICC fournis par DNP Imagingcomm America Corporation ont été préparés à l'aide d'une technologie appartenant à X-Rite, Incorporated.

VOUS RECONNAISSEZ AVOIR LU ET COMPRIS LE PRÉSENT CONTRAT, ET ACCEPTEZ D'ÊTRE LIÉ(E) À SES CONDITIONS. VOUS RECONNAISSEZ ÉGALEMENT QUE LE PRÉSENT CONTRAT REPRÉSENTE LE PROTOCOLE D'ACCORD EXCLUSIF ET COMPLET ENTRE VOUS ET LE CONCÉDANT DE LICENCE, ET QU'IL REMPLACE TOUTE PROPOSITION OU TOUT ACCORD PRÉALABLE, ORAL(E) OU ÉCRIT(E), AINSI QUE L'ENSEMBLE DES COMMUNICATIONS CONCERNANT LE LOGICIEL MENTIONNÉ DANS LE PRÉSENT CONTRAT.

# 2

# Qu'est-ce que l'application Hot Folder Print?

L'application **Hot Folder Print<sup>MC</sup>** (ou HFP) recherche dans les dossiers du système des fichiers d'image compatibles à envoyer pour impression à une imprimante DNP connectée. Les dossiers sont nommés en fonction du format de l'impression à effectuer. L'application HFP imprime le nombre d'exemplaires de chaque image que vous indiquez, puis déplace le fichier d'image vers un dossier d'archives. Elle permet d'ajouter des bordures aux impressions à l'aide de ses commandes d'administration. Elle est conçue pour fonctionner avec les imprimantes DNP des séries DS et RX. Le logiciel **Hot Folder Print Utility** prend en charge plusieurs langues.

## Exigences système

| PC                   | Windows 8, Windows 7                                                                                                 |
|----------------------|----------------------------------------------------------------------------------------------------|
|                      | .NET version 4.5                                                                                                    |
|                      | Mémoire vive de 2 Go ou plus                                                                                         |
|                      | Résolution vidéo de 1 024 x 768 ou plus                                                                              |
|                      | 20 Go d'espace disque disponible                                                                                     |
| Imprimantes          | DS40                                                                                                    |
| (vendues séparément) | DS80                                                                                                    |
|                      | DS80-DX                                                                                                    |
|                      | RX1                                                                                                    |
| Format d'impression  | DS40 : 10 x 15 cm (4 x 6 po), 13 x 18 cm (5 x 7 po),<br>15 x 20 cm (6 x 8 po), 15 x 23 cm (6 x 9 po)                 |
|                      | DS80 : 20 x 24 cm (8 x 10 po), 20 x 30 cm (8 x 12 po)                                                                |
|                      | RX1 : 10 x 15 cm (4 x 6 po), 15 x 20 cm (6 x 8 po)                                                                   |
|                      | DS80-DX : 20 x 24 cm (8 x 10 po), 20 x 30 cm (8 x 12 po),<br>20 x 27,3 cm (8 x 10,75 po), 20 x 26,7 cm (8 x 10,5 po) |

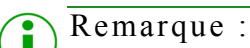

L'application Hot Folder Print charge automatiquement vos formats d'impression lorsque vous utilisez le mode d'importation d'images. Seuls les formats compatibles avec vos supports sont affichés.

## Fichiers d'image acceptés

Les types d'images suivants sont pris en charge par cette version de l'application Hot Folder Print :

- JPG/JPEG
- TIF/TIFF
- PNG
- BMP

## Si vous utilisiez l'application Hot Folder Print v1.0...

Si vous utilisiez la version précédente de l'application Hot Folder Print, vous pouvez installer la version 2.0 sur votre ordinateur sans écraser la version précédente. Hot Folder Print v2.0 s'installe dans un répertoire différent. Si vous utilisez la version précédente à intégrer aux imprimantes DNP, vous devrez rediriger les impressions vers le nouvel emplacement. La fonction de surveillance de dossier de l'application Hot Folder Print n'a pas été modifiée, par conséquent aucune autre action n'est nécessaire. DNP Imagingcomm America Corporation déconseille l'exécution simultanée des deux versions du logiciel, car cela peut provoquer des conflits de communication.

## Installer l'application Hot Folder Print v2.0

Après avoir copié le fichier d'installation sur votre système, double-cliquez simplement sur l'icône pour lancer l'assistant d'installation (*voir l'icône à droite*). Suivez les invites à l'écran pour terminer l'installation et commencer à utiliser le logiciel.

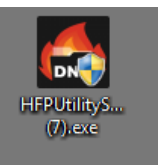

## Nouveautés de cette version de l'application Hot Folder Print

La liste suivante répertorie les nouvelles fonctionnalités de cette version de l'application :

- Nouvelle interface utilisateur. Hot Folder Print vous indique l'état de vos imprimantes grâce à une interface nouvelle et moderne qui signale également les conditions d'erreur et d'avertissement pour une utilisation facilitée. Cette nouvelle interface vous permet aussi de sélectionner un format d'impression, de modifier l'ordre d'impression (indispensable pour les impressions recto verso) et de modifier facilement les paramètres de couleurs ou autres. Grâce au nouveau tableau de bord d'état, il est même plus facile que jamais de prévoir quand votre système manquera de supports.
- Impression recto verso. Hot Folder Print prend désormais en charge l'impression sur les imprimantes recto verso DNP DS80-DX.
- Prise en charge de l'impression haute résolution. Vous pouvez désormais imprimer vos images avec une résolution de 300 x 600 ppp.
- Sélection de la finition d'impression. Choisissez des impressions mates ou brillantes.
- Paramètres de couleurs améliorés. L'application Hot Folder Print prend maintenant en charge plus de réglages de couleurs pour vos impressions. Ainsi, vous pouvez configurer les paramètres RVB, de gamma, de luminosité, de saturation et de netteté en fonction de vos besoins.
- Seuils de supports personnalisés. Grâce aux nouveaux seuils de supports personnalisables, choisissez quand votre logiciel affiche un avertissement ou une erreur dus à un manque de supports.
- Prise en charge simplifiée des fichiers ICM. Grâce à la nouvelle interface, il est désormais plus facile que jamais de charger de nouveaux fichiers ICM.
- Prise en charge de multiples imprimantes. Cette version de l'application Hot Folder Print prend en charge jusqu'à six imprimantes des séries DS et RX (y compris l'imprimante DS80-DX).
- Deux modes d'impression. Choisissez le mode glisser et déplacer (dossier) ou le nouveau mode d'importation d'images (interface utilisateur).
- Prise en charge de plus de langues. Prise en charge de l'anglais, de l'espagnol latino-américain, du portugais brésilien et du français canadien.

# 3

## Utiliser Hot Folder Print

Utilisez les renseignements suivants pour parcourir l'interface de Hot Folder Print et apprendre à connaître l'application. Grâce à l'interface intuitive, vous pouvez imprimer rapidement et facilement vos photos.

## Ouvrir Hot Folder Print

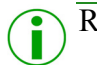

#### Remarque :

Avant de démarrer Hot Folder Print, vérifiez que votre imprimante série DS ou RX est branchée à votre système par un câble USB et qu'elle est sous tension. Il peut être nécessaire d'installer le pilote de l'imprimante avant que celle-ci ne s'affiche sur votre ordinateur.

1. Double-cliquez sur l'icône Hot Folder Print sur votre bureau pour démarrer l'utilitaire Hot Folder Print.

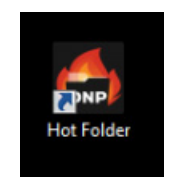

Figure 1. Icône HFP

2. HFP démarre et s'ouvre sur le bureau du système.

Reconnaître les icônes de l'application

## Reconnaître les icônes de l'application

Utilisez cette section pour reconnaître les différents boutons et icônes utilisés dans l'application logicielle.

| Icône     | Nom                          | Description                                                                                         |
|-----------|------------------------------|----------------------------------------------------------------------------------------------------|
| < <       | Retour                       | Vous permet de revenir à l'écran précédent.                                                         |
|           | Enregistrer                  | Permet d'enregistrer les modifications que vous avez effectuées.                                    |
|           | Imprimer                     | Permet d'accéder au flux de travail<br>d'impression.                                                |
|           | Importer une<br>image        | Permet d'ouvrir un dossier afin d'importer des images.                                              |
|           | Annuler les<br>modifications | Permet de restaurer les valeurs par défaut.                                                         |
|           | Importer une<br>bordure      | Permet d'ouvrir un dossier afin d'importer des bordures.                                            |
| ALIO ALIO | Modifier la<br>bordure       | Permet d'ouvrir l'écran de modification de bordures.                                                |
|           | Glisser et<br>déplacer       | Permet d'ouvrir les dossiers glisser et<br>déplacer.                                                |
| <u>نې</u> | Paramètres                   | Permet d'ouvrir les écrans d'administration.                                                        |
| XX        | Supprimer/<br>Quitter        | Permet de supprimer les éléments<br>sélectionnés (bordures) ou de quitter<br>l'écran/l'application. |

## Tableau de bord Hot Folder Print

| DNP Hot Folder Print |          |      |       |     |      |     |  |  |   |
|----------------------|----------|------|-------|-----|------|-----|--|--|---|
|                      | Printers |      |       |     |      |     |  |  |   |
|                      | DS40     | Idle |       |     | 4x6  | 354 |  |  |   |
|                      | DS80     | Idle |       |     | 8x10 | 98  |  |  |   |
|                      |          |      |       |     |      |     |  |  |   |
|                      |          |      |       |     |      |     |  |  |   |
|                      |          |      |       |     |      |     |  |  |   |
|                      |          |      |       |     |      |     |  |  |   |
| Ø                    |          |      | Pause | d > |      |     |  |  | G |

Figure 2. Tableau de bord principal

Grâce à la nouvelle interface utilisateur, vous pouvez consulter l'état de votre système d'un simple coup d'œil. Le tableau de bord principal HFP vous fournit un aperçu rapide des imprimantes branchées, de l'état des imprimantes et du nombre d'impressions restantes dans l'ensemble de supports actuel. Utilisez le tableau de bord comme écran principal, car il vous permet d'accéder à tous les éléments de l'interface HFP.

#### Présentation du tableau de bord

La section suivante fournit une explication des boutons ou *icônes* utilisés sur le tableau de bord principal. Utilisez cette section afin de reconnaître les icônes et de mieux comprendre l'application Hot Folder Print.

- Liste des imprimantes La liste des imprimantes s'affiche au milieu de l'écran. Cette liste vous permet de consulter les renseignements importants concernant vos imprimantes branchées.
  La liste affiche le type d'imprimante, l'état de l'imprimante, le support actuellement chargé, ainsi que le nombre d'impressions restantes pour chacune des imprimantes branchées au système. La liste des imprimantes comporte également un code de couleurs :
  - Vert clair : imprimante en veille
  - Vert foncé : en cours d'impression
  - Jaune : avertissement
  - Rouge : erreur
- Bouton Paramètres En appuyant sur le bouton des paramètres, vous accédez aux écrans d'administration.
- Bouton Impression Permet d'ouvrir la fenêtre de flux de travail d'impression.
- Bouton Glisser et déplacer S'affiche uniquement lorsque le mode Glisser et déplacer est activé. Sert à ouvrir les dossiers de formats d'impression.
- Boutons Lancer/Pause Permettent de mettre en pause ou d'activer toutes les demandes.
- Boutons de contrôle de l'application Comme la plupart des applications, Hot Folder Print vous permet de réduire ou de fermer l'application à l'aide des boutons situés dans le coin supérieur droit.

Accéder aux renseignements spécifiques d'une imprimante

#### Accéder aux renseignements spécifiques d'une imprimante

Vous avez besoin de consulter des renseignements concernant une de vos imprimantes? La zone de renseignements sur l'imprimante vous permet de consulter des renseignements sur votre imprimante en un clin d'œil.

| DNP | lot Folder Print                                                                                                    |                                                                                                    | _ × |
|-----|----------------------------------------------------------------------------------------------------|----------------------------------------------------------------------------------------------------|-----|
|     | Printer                                                                                                    |                                                                                                    |     |
|     | Printer:<br>Status:<br>Sheets Remaining:<br>Serial Number:<br>Firmware:<br>CVD:<br>Media Type:<br>Life Counter:<br>Matte Counter:<br>ICM File: | DS80<br>Idle<br>98<br>CS-814<br>DS80 1.30<br>DS80_300_0130.CWD<br>CSP_8X10<br>1263<br>0<br>Ds80.icm |     |
| ¢   |                                                                                                    | Running >                                                                                           |     |

Figure 3. Zone de renseignements sur l'imprimante

- 1. Vous pouvez afficher la zone de renseignements sur l'imprimante pour chaque imprimante en cliquant sur l'imprimante concernée dans le tableau de bord principal.
- 2. Les renseignements suivants sont fournis pour chaque imprimante branchée à votre système :
  - Imprimante : type d'imprimante (DS40, DS80, RX1)
  - État : état actuel de l'imprimante (en veille, en cours d'impression, erreur, etc.)
  - Feuilles restantes : nombre d'impressions restantes sur le support
  - Numéro de série : numéro de série de l'imprimante
  - Microprogramme : microprogramme installé
  - CVD : fichier de configuration des couleurs du microprogramme
  - Type de support : taille du support installé
  - **Compteur intégral** : nombre total d'impressions effectuées au cours de la durée de vie de l'imprimante.
  - **Compteur d'impressions mates** : nombre total d'impressions mates effectuées au cours de la durée de vie de l'imprimante.
  - Fichier ICM : nom du fichier ICM en cours d'utilisation.
- 3. Cliquez sur X pour fermer la zone de renseignements et revenir au tableau de bord principal.

Déterminer votre mode d'impression

## Déterminer votre mode d'impression

Il existe deux modes d'impression dans cette version de HFP. La manière dont vous envisagez d'utiliser l'application Hot Folder Print détermine le mode d'impression que vous devez activer.

- Mode d'importation d'images (par défaut) Le mode d'importation d'images est le mode d'impression par défaut fourni lors de l'installation de HFP. En utilisant cette méthode, vous pouvez choisir vos images et organiser la demande d'impression au sein de l'application HFP avant de commencer l'impression. Cela vous permet d'afficher des aperçus miniatures de vos images avant l'impression et de contrôler l'ordre dans lequel vos photos sont imprimées. En utilisant le mode d'impression par importation d'images, vous pouvez également choisir quand imprimer vos images.
- Mode Glisser et déplacer Le mode Glisser et déplacer, ou explorateur de dossiers, était le mode d'impression utilisé dans les versions précédentes de HFP. En activant cette méthode d'impression, vous pouvez faire glisser (ou copier) vos images depuis n'importe quel emplacement sur votre système vers les dossiers de format d'impression de la structure de dossiers Hot Folder Print. Cette méthode est préférable pour les utilisateurs qui n'ont pas de préférences en matière d'ordre d'impression ou pour les utilisateurs qui utilisent HFP comme moteur d'impression pour d'autres applications photo. En utilisant le mode Glisser et déplacer, toutes les images sont imprimées dès qu'elles sont collées dans le dossier de format d'impression. Pour plus de renseignements sur l'activation du mode d'impression par glisser et déplacer, consultez la section Activer le mode Glisser et déplacer, page 22, "Activer le mode Glisser et déplacer", à la page 22.

#### Remarque :

Gardez à l'esprit que les actions de glisser et déplacer sont définies par Windows. Cela signifie que le fait de faire glisser des images vers un dossier de format d'impression lancera une action couper/coller, *et non une action copier/coller*, et que votre image sera supprimée de son emplacement original. La manière la plus simple d'éviter cela consiste à toujours utiliser une action copier/coller plutôt qu'une action couper/coller.

Mode d'importation d'images

## Mode d'importation d'images

Le mode d'importation d'images est le mode d'impression par défaut lors de l'installation de HFP. En utilisant le mode d'importation d'images, vous pouvez organiser l'ordre d'impression de vos images, retarder l'impression (en laissant l'écran d'impression ouvert) et afficher des aperçus miniatures des images avant l'impression. Vous pouvez vérifier que le mode d'importation d'images est actif grâce à l'icône en forme d'imprimante dans le coin inférieur droit du tableau de bord principal.

| DNP                            | Folder Prir | nt   |   |        |   |      |     | — | × |
|--------------------------------|-------------|------|---|--------|---|------|-----|---|---|
|                                | Printers    |      |   |        |   |      |     |   |   |
|                                | DS40        | Idle |   |        |   | 4x6  | 354 |   |   |
|                                | DS80        | Idle |   |        |   | 8x10 | 98  |   |   |
|                                |             |      |   |        |   |      |     |   |   |
|                                |             |      |   |        |   |      |     |   |   |
|                                |             |      |   |        |   |      |     |   |   |
|                                |             |      |   |        |   |      |     |   |   |
| $\langle \mathfrak{S} \rangle$ |             |      | П | Paused | > |      |     |   | G |

Figure 4. Tableau de bord en mode d'importation d'images

Activer le mode d'importation d'images

1. Appuyez sur l'icône **Paramètres** sur le tableau de bord principal. L'onglet d'administration des paramètres s'ouvre.

| Settings Prints Colors | Borders ICM About |                                       |
|------------------------|-------------------|---------------------------------------|
|                        |                   |                                       |
| Prints                 | 1                 | Minimum Prints Remaining - Error 1    |
| Finish Type            | Glossy 🗸          | Minimum Prints Remaining - Warning 21 |
| Resolution             | 300 ~             |                                       |
| Start Minimized        | l On              |                                       |
| Archive Images         | s On              |                                       |
| Drag Drop Mode         | Off               |                                       |
|                        | •                 |                                       |
|                        |                   |                                       |
|                        |                   |                                       |
| <                      |                   | $\checkmark$                          |

Figure 5. Onglet Paramètres

- 2. Dans l'onglet Paramètres, mettez l'option Glisser et déplacer sur OFF.
- 3. Appuyez sur le bouton **Enregistrer** pour enregistrer vos modifications.

Présentation du mode d'importation d'images

4. Appuyez sur le bouton **Retour** pour revenir au tableau de bord principal.

#### Présentation du mode d'importation d'images

Utilisez cette section pour en savoir plus sur l'écran d'impression d'images.

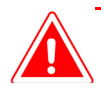

#### Mise en garde :

Les aperçus sont affichés au format original de l'image, et non dans le format d'impression sélectionné. Si nécessaire, Hot Folder Print effectue un rognage centré sur les images afin d'obtenir le rapport hauteur/largeur nécessaire pour le format d'impression sélectionné. Pour en savoir plus, consultez la section À propos des rapports hauteur/largeur, page 20, "À propos des rapports hauteur/largeur", à la page 20.

| Settings Prints Colors Borders ICM About | ı         |           |
|------------------------------------------|-----------|-----------|
| Print Size                               |           |           |
| 3.5x5                                    |           |           |
| 4x6                                      | 🎎   🔛   ≚ |           |
| 6x8                                      |           |           |
| 6x9                                      |           |           |
| 8x10                                     |           |           |
|                                          | _         |           |
| <                                        |           | <u>له</u> |

Figure 6. Écran d'impression des images

- Aperçus des images : toutes les images chargées pour la session d'impression actuelle sont affichées dans le volet des aperçus.
- Formats d'impression : seuls les formats d'impression disponibles sur les imprimantes branchées sont affichés. Si le nom du format d'impression est suivi d'un « d », cela signifie que le support offre une option recto verso.
- Bouton d'importation d'images : permet d'ouvrir la fenêtre d'importation d'images.
- Bouton d'impression : permet d'imprimer toutes les images affichées dans le volet des aperçus.

#### Utiliser le mode d'importation d'images pour l'impression

1. À partir du tableau de bord principal, appuyez sur le bouton **Imprimer** dans le coin inférieur gauche de l'application. L'écran d'impression des images s'affiche. Utiliser le mode d'importation d'images pour l'impression

Hot Folder Print Guide d'utilisation

| DNP Hot Folder Print |          |      |   |        |   |      |     |  | - | × |
|----------------------|----------|------|---|--------|---|------|-----|--|---|---|
|                      | Printers |      |   |        |   |      |     |  |   |   |
|                      | DS40     | Idle |   |        |   | 4x6  | 354 |  |   |   |
|                      | DS80     | Idle |   |        |   | 8x10 | 98  |  |   |   |
|                      |          |      |   |        |   |      |     |  |   |   |
|                      |          |      |   |        |   |      |     |  |   |   |
|                      |          |      |   |        |   |      |     |  |   |   |
|                      |          |      |   |        |   |      |     |  |   |   |
|                      |          |      |   |        |   |      |     |  |   |   |
| \$                   |          |      | П | Paused | > |      |     |  |   | G |

Figure 7. Tableau de bord

2. Sélectionnez votre format d'impression. Un point vert apparaît à côté du format d'impression sélectionné.

| Settings Prints Colors Borders ICM About |  |
|------------------------------------------|--|
| Print Size                               |  |
| 3.5x5                                    |  |
| 4x6                                      |  |
| 6x8                                      |  |
| 6x9                                      |  |
| 8x10                                     |  |
|                                          |  |
| <                                        |  |

Figure 8. Format d'impression sélectionné

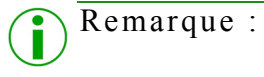

Vous ne pouvez utiliser qu'un seul format d'impression par session d'impression. Si vous devez imprimer plusieurs formats différents, il vous suffit de créer une session différente pour chacun des formats d'impression.

3. Appuyez sur le bouton Importer des images. Une fenêtre de l'explorateur s'ouvre.

Utiliser le mode d'importation d'images pour l'impression

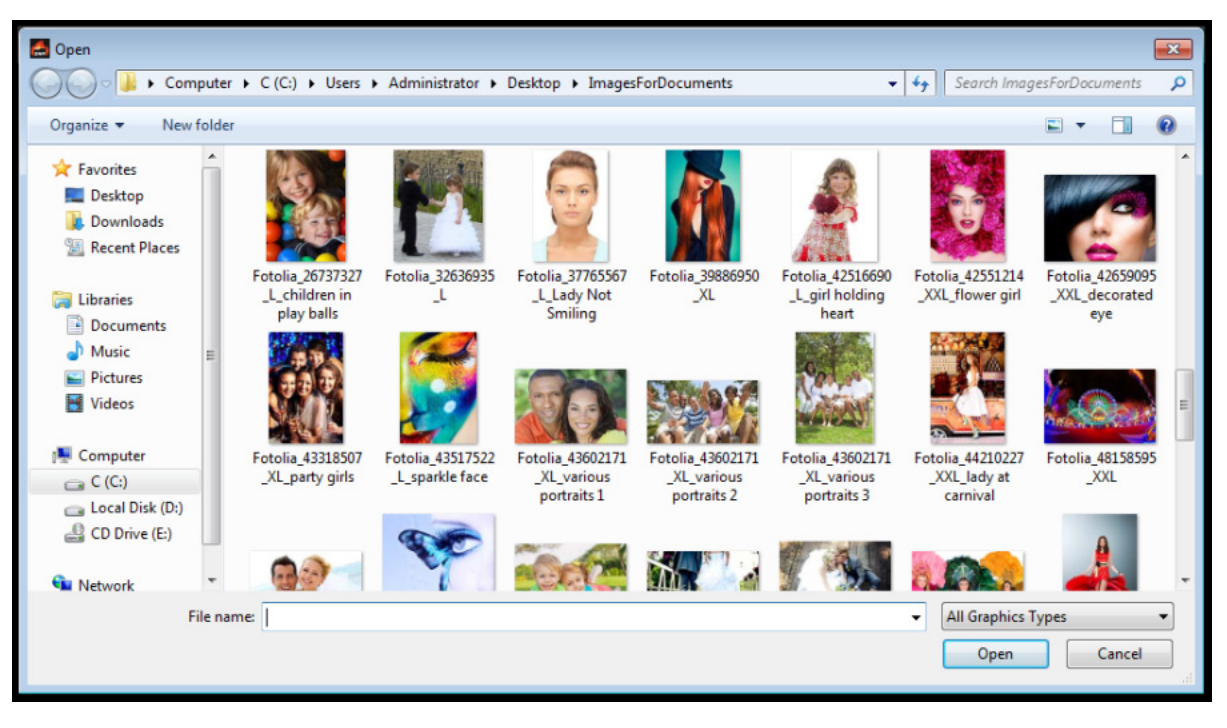

Figure 9. Fenêtre de l'explorateur

 Parcourez et sélectionnez vos images. Appuyez sur le bouton **Ouvrir** dans la fenêtre de l'explorateur pour charger les images sélectionnées.

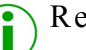

Remarque :

Vous pouvez sélectionner plusieurs images en maintenant la touche Ctrl du clavier enfoncée lors de la sélection des images.

5. Une fois les images chargées sur l'écran d'impression de HFP, vous pouvez les faire glisser afin de modifier l'ordre d'impression.

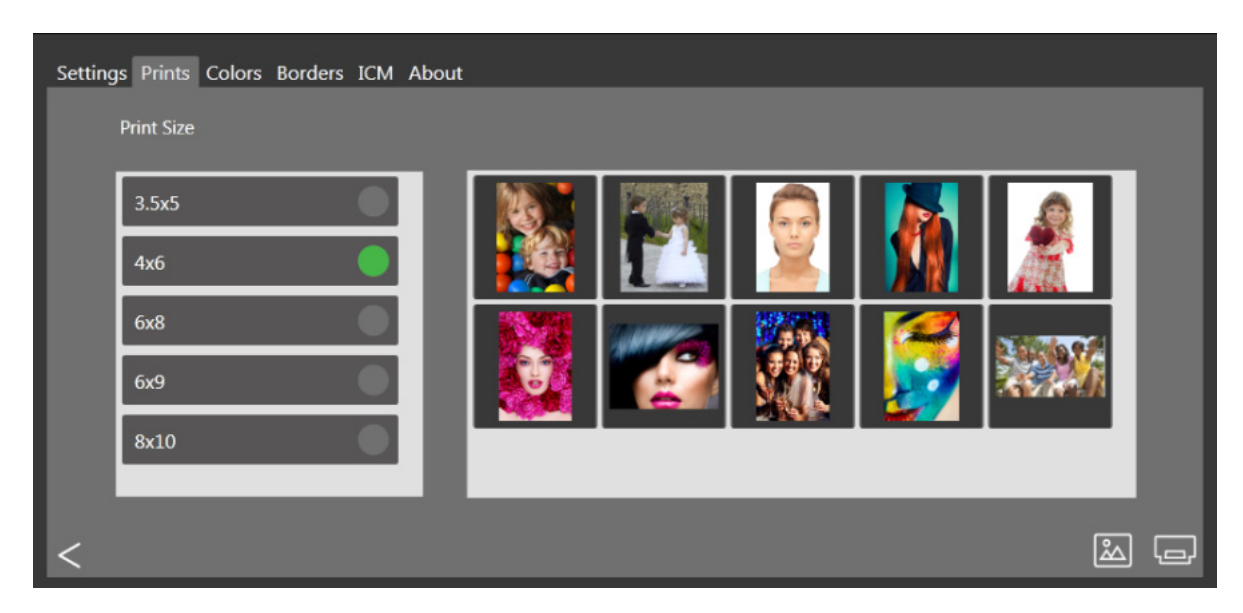

Figure 10. Images chargées

À propos des rapports hauteur/largeur

Hot Folder Print Guide d'utilisation

- 6. Une fois que vous avez ordonné les images dans l'ordre d'impression souhaité, appuyez sur le bouton **Imprimer** pour imprimer vos images.
- 7. Appuyez sur le bouton **Retour** pour revenir au tableau de bord et surveiller vos imprimantes. L'imprimante concernée devient vert foncé dans la liste des imprimantes.

| DNP | Folder Prir | nt       |         |   |      |     | _ × |
|-----|-------------|----------|---------|---|------|-----|-----|
|     | Printers    |          |         |   |      |     |     |
|     | DS40        | Printing |         |   | 4x6  | 364 |     |
|     | DS80        | Idle     |         |   | 8x10 | 98  |     |
|     |             |          |         |   |      |     |     |
|     |             |          |         |   |      |     |     |
|     |             |          |         |   |      |     |     |
|     |             |          |         |   |      |     |     |
| ¢   |             | 11       | Running | > |      |     | G   |

Figure 11. État en cours d'impression

#### À propos des rapports hauteur/largeur

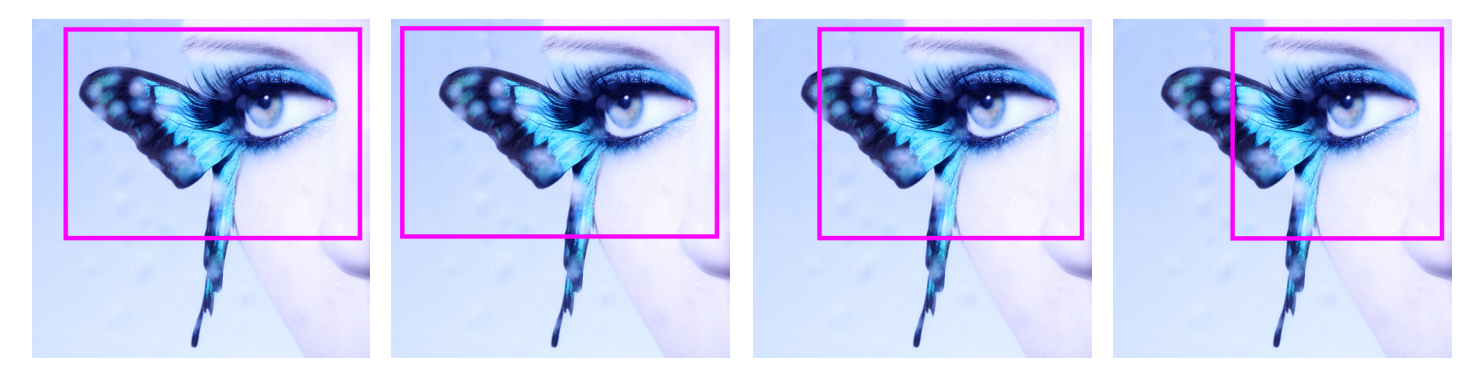

Figure 12. Rapports hauteur/largeur de 4 x 6 po, 5 x 7 po, 8 x 10 po et 4 x 4 po sur la même image

Le rapport hauteur/largeur correspond au rapport entre la largeur et la hauteur d'une image. Le rapport hauteur/largeur de vos images dépend de leur source. Les différents dispositifs de création d'images (appareils photo, scanneurs, imprimantes, logiciels) utilisent des rapports hauteur/largeur variés. Par exemple, le rapport hauteur/largeur des appareils photo à pellicule de 35 mm est de 1:1.5.

En fonction de la différence entre le rapport hauteur/largeur souhaité pour l'impression et celui de l'original, passer d'un rapport à l'autre peut nécessiter le rognage de la photo dans le sens de la hauteur ou de la largeur.

Les images sont rognées, car bien souvent le rapport hauteur/largeur doit être adapté à un format d'impression standard, ce qui signifie que la proportion entre la hauteur et la largeur doit être modifiée. Le fait d'adapter de force le rapport hauteur/largeur d'une image à un format d'impression qui n'a pas le même rapport déforme cette image, donnant ainsi l'impression qu'elle a été étirée ou compressée. Par conséquent, il est presque toujours préférable de rogner l'image plutôt que de la déformer.

#### Mode Glisser et déplacer

#### Hot Folder Print Guide d'utilisation

Les rapports hauteur/largeur de quelques formats d'image standard figurent ci-dessous. Certains appareils photo numériques ou autres dispositifs de création d'images permettent la sélection du rapport hauteur/largeur des images. Pour savoir si votre appareil photo numérique dispose de cette option, consultez sa documentation.

| Taille de l'image                         | Rapport hauteur/<br>largeur |
|-------------------------------------------|-----------------------------|
| (hauteur/largeur de l'image)              |                             |
| 4 x 6 Impression [pouces]                 | 1:1.5                       |
| 5 x 7 Impression [pouces]                 | 1:1.4                       |
| 8 x 10 Impression [pouces]                | 1:1.25                      |
| 640 x 420 [pixels]                        | 1:1.5                       |
| 1024 x 680 [pixels]                       | 1:1.5                       |
| 1152 x 820 [pixels]                       | 1:1.4                       |
| 1600 x 1280 [pixels]                      | 1:1.25                      |
| 2000 x 1570 [pixels]                      | 1:1.27                      |
| De nombreux appareils photo<br>numériques | 1:1.33                      |

| Rapports | hauteur/largeur de | formats d'image | courants |
|----------|--------------------|-----------------|----------|
|          | 9                  |                 |          |

#### Remarque :

Le rapport hauteur/largeur et le format de l'image sont deux caractéristiques différentes.

### Mode Glisser et déplacer

Le mode Glisser et déplacer peut être vérifié en repérant une icône en forme de dossier ou de fichier dans le coin inférieur droit de l'application.

Le mode Glisser et déplacer permet de surveiller la présence de fichiers d'images dans certains répertoires ou dossiers. Lorsque des fichiers d'images sont détectés, ces images sont imprimées sur la première imprimante disponible pour le format d'impression correspondant.

Le fait de placer un fichier d'image dans l'un des dossiers de format d'impression suivants entraîne l'impression dans ce format. L'emplacement des dossiers de format d'impression est le suivant :

<InstallDir>\Hot Folder Print\Prints (Impressions)

où <InstallDir> représente le répertoire d'installation de l'application Hot Folder Print.

- 3\_5x5 Emplacement des formats d'impression de 3,5 x 5 pouces à envoyer aux imprimantes appropriées.
- 4x6 Emplacement des formats d'impression de 4 x 6 pouces à envoyer aux imprimantes appropriées.
- **5x7** Emplacement des formats d'impression de 5 x 7 pouces à envoyer aux imprimantes appropriées.
- **6x8** Emplacement des formats d'impression de 6 x 8 pouces à envoyer aux imprimantes appropriées.

Activer le mode Glisser et déplacer

Hot Folder Print Guide d'utilisation

- 6x9 Emplacement des formats d'impression de 6 x 9 pouces à envoyer aux imprimantes appropriées.
- 8x10 Emplacement des formats d'impression de 8 x 10 pouces à envoyer aux imprimantes appropriées.
- 8x10\_50D Emplacement des formats d'impression de 8 x 10,5 pouces recto verso à envoyer aux imprimantes appropriées.
- 8x10\_75D Emplacement des formats d'impression de 8 x 10,75 pouces recto verso à envoyer aux imprimantes appropriées.
- 8x10D Emplacement des formats d'impression de 8 x 10 pouces recto verso à envoyer aux imprimantes appropriées.
- 8x12 Emplacement des formats d'impression de 8 x 12 pouces à envoyer aux imprimantes appropriées.
- **8x12D** Emplacement des formats d'impression de 8 x 12 pouces recto verso à envoyer aux imprimantes appropriées.

| DNP | lot Folder F | Print         |      |     | _ × | GGG ⊂ J → frontier | on CRYSTALCLIENT + C (C:) | DNP   Hot Folder   Print |
|-----|--------------|---------------|------|-----|-----|--------------------|---------------------------|--------------------------|
|     | Printers     |               |      |     |     | Organize 👻 Include | in library 👻 Share with 👻 | Burn New folder          |
|     | DS40         | Idle          | 4x6  | 364 |     | ☆ Favorites        | 🔲 Name                    | Date mo                  |
|     | DS80         | Idle          | 8x10 | 98  |     | 🧮 Desktop          | 鷆 3_5x5                   | 7/7/2014                 |
|     |              |               |      |     |     | 🗼 Downloads        | 🍌 4хб                     | 7/7/2014                 |
|     |              |               |      |     |     | Recent Places      | 🍌 6x8                     | 7/7/2014                 |
|     |              |               |      |     |     |                    | 🍌 6x9                     | 7/7/2014                 |
|     |              |               |      |     |     | 🥽 Libraries        | 🍌 8x10                    | 7/7/2014                 |
|     |              |               |      |     |     | Documents          | Archive                   | 7/7/2014                 |
|     |              |               |      |     |     | J Music            |                           |                          |
| Ø   |              | H Running $>$ |      |     |     | Pictures           |                           |                          |

Figure 13. Mode Glisser et déplacer

Activer le mode Glisser et déplacer

8. Appuyez sur l'icône **Paramètres** dans le tableau de bord principal. L'onglet d'administration des paramètres s'ouvre.

| Settings Prints Colors Bor | ders ICM About |                                       |              |
|----------------------------|----------------|---------------------------------------|--------------|
|                            |                |                                       |              |
| Prints 1                   |                | Minimum Prints Remaining - Error 1    |              |
| Finish Type G              | ilossy ~       | Minimum Prints Remaining - Warning 21 |              |
| Resolution 3               | 00 ~           |                                       |              |
| Start Minimized            | Dn             |                                       |              |
| Archive Images             | Dn             |                                       |              |
| Drag Drop Mode             |                |                                       |              |
|                            |                |                                       |              |
|                            |                |                                       |              |
|                            |                |                                       |              |
| <                          |                |                                       | $\checkmark$ |

Figure 14. Onglet Paramètres

- 9. Dans l'onglet Paramètres, mettez l'option Glisser et déplacer sur ON.
- 10. Appuyez sur le bouton **Enregistrer** pour enregistrer vos modifications.
- 11. Appuyez sur le bouton Retour pour revenir au tableau de bord principal.

Utiliser le mode Glisser et déplacer pour l'impression

#### Utiliser le mode Glisser et déplacer pour l'impression

- 1. En touchant l'**icône de dossier** dans le coin inférieur droit, vous ouvrez les dossiers surveillés dans l'explorateur Windows. L'explorateur de dossiers vous permet de sélectionner le format d'impression HFP.
- 2. Copiez une image dans un dossier et elle sera immédiatement envoyée à l'imprimante. Le nom du dossier indique le format d'impression.

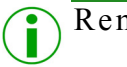

#### Remarque :

Bien que le mode d'impression soit nommé « Glisser et déplacer », nous vous recommandons de **copier et coller** vos images dans le dossier de format d'impression approprié. Si vous faites glisser et déplacez vos images, vous effectuez une action couper/coller de Windows, ce qui supprime les images de leur emplacement original. En raison de l'action couper/coller de Windows, l'archivage des images est toujours réglé sur ON lorsque le mode Glisser et déplacer est actif.

- 3. Vous pouvez choisir parmi les formats d'impression suivants :
- ✤ 3,5 x 5 pouces
- 4 x 6 pouces
- 5 x 7 pouces
- 6 x 8 pouces
- 6 x 9 pouces
- 8 x 10 pouces
- 8 x 12 pouces

#### Utiliser le mode Glisser et déplacer avec les impressions recto verso

Nous vous recommandons d'utiliser le mode d'importation d'images lors des impressions recto verso afin d'éviter tout problème lié à l'ordre d'impression. Si vous imprimez des images recto verso en mode Glisser et déplacer, vous devez utiliser des règles spécifiques de nommage des fichiers pour indiquer l'ordre des impressions dans la tâche d'impression. Pour en savoir plus, consultez la section Caractéristiques des impressions recto verso, page 33, "Caractéristiques de l'impression recto verso", à la page 33.

# 4

# Modifier les paramètres de l'application Hot Folder Print

Lorsque vous paramétrez l'application Hot Folder Print lors de sa première utilisation, vous modifiez la configuration initiale pour vous assurer que le système est parfaitement adapté à l'usage que vous en faites. Pour modifier par la suite votre configuration initiale, rouvrez simplement les écrans d'administration et effectuez les modifications souhaitées.

## $(\mathbf{i})$

#### Remarque :

Lorsque vous effectuez des modifications dans les onglets d'administration, celles-ci s'appliquent à toutes les impressions. Par exemple, si vous modifiez les paramètres de couleurs, ces modifications s'appliquent à toutes les impressions que vous effectuez. Vous pouvez à tout moment revenir aux valeurs par défaut en cliquant sur le bouton **Annuler les modifications**.

| Settings Prints Colors I | Borders ICM About |                                       |
|--------------------------|-------------------|---------------------------------------|
|                          |                   |                                       |
| Prints                   | 1                 | Minimum Prints Remaining - Error 1    |
| Finish Type              | Glossy ~          | Minimum Prints Remaining - Warning 21 |
| Resolution               | 300 ~             |                                       |
| Start Minimized          | On                |                                       |
| Archive Images           | On                |                                       |
| Drag Drop Mode           | Off               |                                       |
|                          |                   |                                       |
|                          |                   |                                       |
|                          |                   |                                       |
| <                        |                   | ✓                                     |

Figure 15. Onglet Paramètres

## Accéder aux onglets d'administration

- 1. Pour modifier les paramètres de l'application Hot Folder Print, accédez aux fonctions d'administration en cliquant sur l'icône des paramètres en forme d'**engrenage**.
- 2. L'onglet Paramètres s'ouvre et vous permet de parcourir si nécessaire les onglets Couleurs, Bordures, ICM et À propos.
- 3. Pour plus de facilité, l'onglet Impressions est également accessible depuis les écrans d'administration. Vous pourrez ainsi procéder simplement à des impressions si nécessaire.

Présentation de l'onglet Paramètres

## Présentation de l'onglet Paramètres

Les options de l'onglet Paramètres vous permettent de configurer l'application en fonction de vos besoins.

Impressions : permet de définir le nombre d'impressions de chaque image. Par exemple, si vous souhaitez une impression en double exemplaire, réglez le nombre d'impressions à deux.

#### Remarque :

Si vous utilisez une imprimante recto verso, une seule copie est imprimée, quel que soit le nombre d'impressions choisi dans l'onglet Paramètres.

- **Type de finition** : permet de choisir une finition mate ou brillante pour l'impression.
- Résolution : permet de sélectionner la résolution standard de 300 x 300 ppp ou haute de 300 x 600 ppp.
- **Démarrer sous forme d'icône** : permet de démarrer l'application sous forme d'icône dans la barre des tâches.
- Archiver les images : permet d'enregistrer automatiquement une copie de l'image dans le dossier d'archives.
- Glisser et déplacer : permet d'activer le mode d'impression glisser et déplacer.

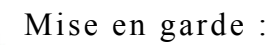

Si le mode glisser et déplacer est activé ou sur ON, les images sont automatiquement archivées après impression.

- Minimum d'impressions restantes erreur : permet de définir le seuil à partir duquel la barre d'état de l'imprimante devient rouge pour indiquer un manque de supports.
- Minimum d'impressions restantes avertissement : permet de définir le seuil à partir duquel la barre d'état de l'imprimante devient jaune pour indiquer un manque de supports à venir.

#### Effectuer des modifications dans l'onglet Paramètres

- 1. Si nécessaire, vous pouvez procéder à des modifications de configuration dans l'onglet Paramètres.
- 2. Pour enregistrer vos modifications, cliquez sur le bouton Enregistrer dans le coin inférieur droit.
- 3. Cliquez sur le bouton Retour pour revenir au tableau de bord.

Présentation de l'onglet Couleurs

## Présentation de l'onglet Couleurs

Effectuez des modifications générales des paramètres de couleurs de l'application dans l'onglet Couleurs. Vos modifications s'appliquent à toutes les impressions jusqu'à leur annulation ou la réalisation de nouvelles modifications.

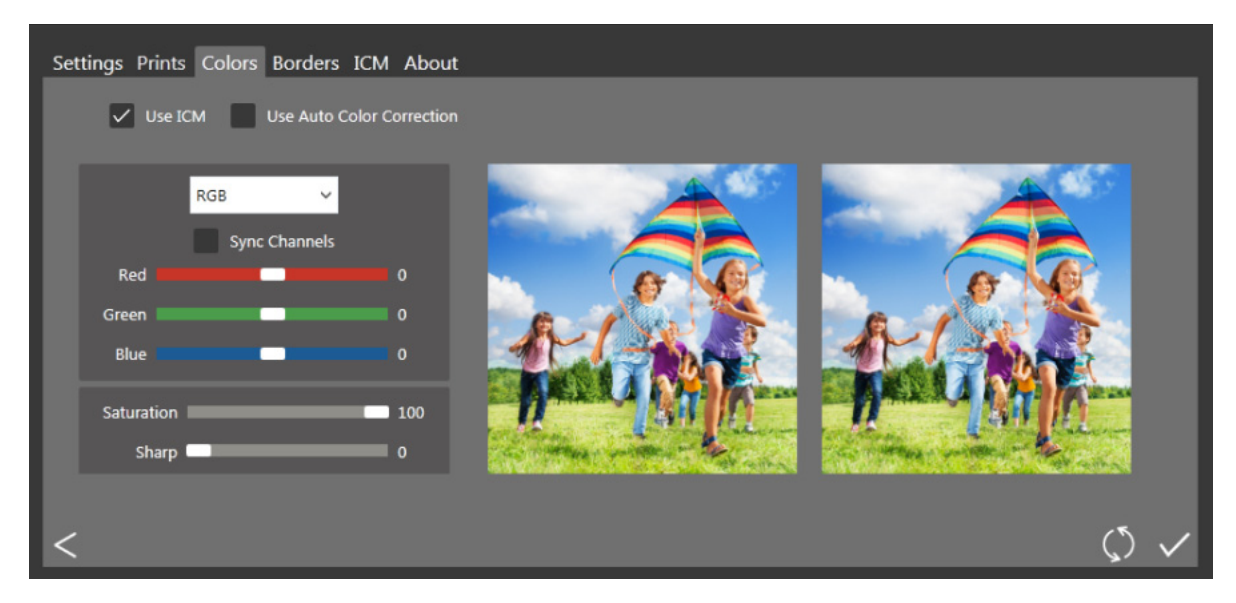

Figure 16. Onglet Couleurs

- Utiliser l'ICM : permet de choisir d'utiliser ou non l'ICM indiqué dans l'onglet ICM.
- Utiliser la correction automatique des couleurs : permet de corriger automatiquement les couleurs de toutes les images. Cette option peut être ACTIVÉE (ON) ou DÉSACTIVÉE (OFF).
- Menu déroulant de paramétrage des couleurs : permet de modifier les valeurs RVB, de gamma, de luminosité et de contraste.
- Synchroniser les chaînes : permet d'appliquer les modifications aux trois chaînes de couleurs simultanément.
- Curseurs de réglage des couleurs : permettent de modifier les paramètres des chaînes rouge, verte et bleue.
- Curseur de réglage de la saturation : permet de modifier les valeurs de saturation pour toutes les images.
- Curseur de réglage de la netteté : permet d'augmenter ou de réduire la netteté de toutes les images.

#### Effectuer des modifications dans l'onglet Couleurs

- 1. Si nécessaire, vous pouvez procéder à des modifications de configuration dans l'onglet Couleurs.
- 2. Pour enregistrer vos modifications, cliquez sur le bouton Enregistrer dans le coin inférieur droit.
- 3. Pour supprimer ou annuler toutes vos modifications, cliquer sur le bouton **Annuler les modifications**. Vous récupérerez ainsi les paramètres par défaut au moment de l'installation du logiciel.
- 4. Cliquez sur le bouton **Retour** pour revenir au tableau de bord.

Présentation de l'onglet Bordures

## Présentation de l'onglet Bordures

Utilisez l'onglet Bordures pour ajouter les bordures que vous avez sélectionnées à toutes vos impressions. Vous pouvez également modifier les bordures existantes et en ajouter de nouvelles.

| Setting | gs Prints Colors Borders ICN | 1 About     |        |
|---------|------------------------------|-------------|--------|
|         | Select Print Size 6x8        | ~           |        |
|         |                              |             |        |
|         | Enabled                      | plain white |        |
|         |                              |             |        |
|         |                              |             |        |
|         |                              |             |        |
|         |                              |             |        |
|         |                              |             |        |
|         |                              |             |        |
| <       |                              |             | $\leq$ |

Figure 17. Onglet Bordures

- Sélectionner le format d'impression : utilisez le menu déroulant pour sélectionner le format d'impression voulu.
- Case Activée/Désactivée : vous pouvez activer une bordure par format pour chaque session d'impression.
- **Bouton Modifier** : permet de modifier l'espace de l'image dans les bordures existantes.
- Bouton Supprimer : permet de supprimer les bordures existantes.
- Bouton Importer : permet d'importer de nouvelles bordures. Ouverture du flux de travail d'importation.

#### À propos des nouvelles bordures

#### Les bordures doivent respecter les critères suivants :

- **Format de fichier** : PNG uniquement.
- **Orientation** : les bordures horizontales et verticales doivent être chargées pour chaque nouvelle bordure.
- Nom : [nom]\_o.png où [nom] correspond au nom de votre bordure et o à l'orientation de la bordure.
- Format : pleine page pour ce format d'impression. Par exemple, une bordure de 4 x 6 po doit être de 4 x 6 po verticalement et de 6 x 4 po horizontalement
- Résolution : 300 ppp.
- Mode de couleurs : RVB uniquement.
- Arrière-plan : l'arrière-plan doit être transparent et ne peut pas être en couleurs.
- Compression : aucune compression n'est autorisée. (Pas de LZW, etc.)

En général, la bordure doit avoir le même format que l'image dans son ensemble (c.-à-d. 4:6), même s'il n'est pas nécessaire qu'elle soit strictement rectangulaire et si ses bords peuvent faire l'objet de traitements variés. Des éléments de la bordure peuvent se superposer à l'espace de l'image, mais n'oubliez pas qu'ils sont susceptibles de cacher des parties importantes de vos images.

#### Importer de nouvelles bordures

#### Voici un exemple de bordure au format 4 x 6 po :

| Orientation             | Nom         | Format   | Résolution | Format de<br>fichier | Mode de<br>couleurs |
|-------------------------|-------------|----------|------------|----------------------|---------------------|
| Horizontal<br>(paysage) | [nom]_h.png | 4 x 6 po | 300 ppp    | PNG                  | RVB                 |
| Vertical<br>(portrait)  | [nom]_v.png | 6 x 4 po | 300 ppp    | PNG                  | RVB                 |

#### Importer de nouvelles bordures

- 1. Pour ajouter une bordure, commencez par sélectionner un format d'impression.
- 2. Cliquez sur le bouton Importer dans l'onglet Bordures pour ouvrir la boîte de dialogue Bordures.

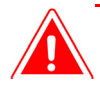

#### Mise en garde :

Chaque bordure doit avoir à la fois une version horizontale (paysage) et verticale (portrait) pour être imprimée.

3. Cliquez sur les boutons **Importer** pour importer à la fois les versions horizontale et verticale de la bordure. Le logiciel détecte automatiquement la zone de l'image.

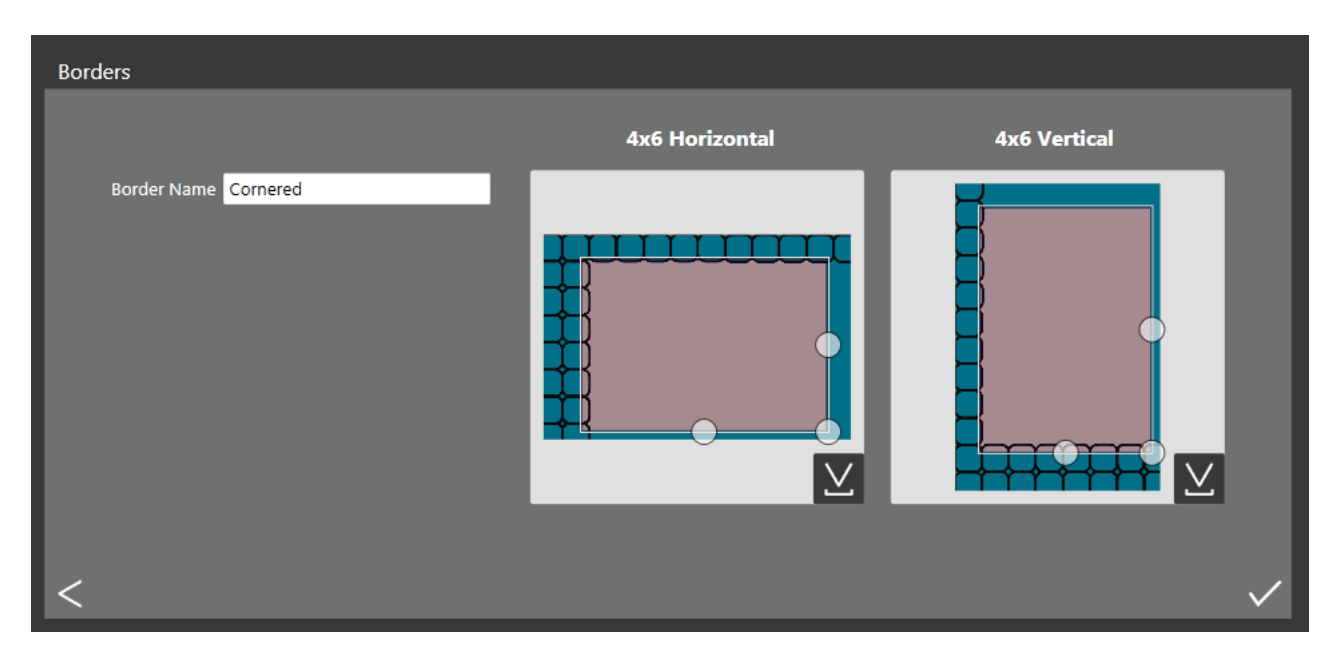

- 4. Utilisez les curseurs en forme de cercle pour régler la largeur et la hauteur de l'espace de l'image.
- 5. Vous devez entrer un nom dans le champ **Nom de la bordure** avant d'enregistrer le fichier.
- 6. Cliquez sur le bouton **Enregistrer** pour enregistrer la nouvelle bordure.

#### Modifier les bordures existantes

#### Modifier les bordures existantes

Les bordures peuvent être modifiées à l'aide de l'onglet Bordures dans l'administration de l'application HFP.

- 1. Pour modifier une bordure, commencez par la sélectionner dans l'onglet Bordures, puis cliquez sur le bouton Modifier.
- 2. Vous pouvez régler la taille de l'espace de l'image en faisant glisser les cercles sur la bordure. La zone grisée indique où l'image apparaîtra.
- 3. Cliquez sur le bouton Enregistrer pour enregistrer vos modifications.

## Présentation de l'onglet ICM

Utilisez l'onglet ICM pour importer de nouveaux fichiers ICM si nécessaire.

| Settings Prints Colors | Borders ICM About |                                                                       |                   |
|------------------------|-------------------|-----------------------------------------------------------------------|-------------------|
|                        |                   |                                                                       |                   |
| Printer                |                   | ICM Data                                                              |                   |
| RX1                    | Assign New ICM    | RX1_110511_44 - 1/12/2011 12:00:00 AM<br>Dai Nippon Printing co.,Ltd. |                   |
| DS40                   | Assign New ICM    | DS40_20100408.icm - 4/8/2010 12:00:00 AM<br>X-Rite, Inc               |                   |
| DS80                   | Assign New ICM    | DS80_20100423_1728SP.icm - 4/23/2010 12:00:00 AM<br>X-Rite, Inc       |                   |
|                        |                   |                                                                       |                   |
|                        |                   |                                                                       |                   |
| <                      |                   |                                                                       | $\langle \rangle$ |

Figure 18. Onglet ICM

L'écran affiche toutes les données relatives aux fichiers ICM existants à droite de chaque type d'imprimante.

#### Importer un fichier ICM

- 1. Accédez aux écrans d'administration, puis sélectionnez l'onglet ICM.
- 2. Repérez votre type d'imprimante et cliquez sur le bouton Attribuer un nouvel ICM à côté de celui-ci.
- 3. Utilisez la fenêtre de navigation pour trouver votre nouveau fichier ICM.
- 4. Cliquez sur le bouton OK pour importer le nouveau fichier ICM.

Présentation de l'onglet À propos

## Présentation de l'onglet À propos

L'onglet À propos vous indique la version et les renseignements actuels relatifs à votre application. Utilisez le lien contenu dans cet onglet pour en savoir plus sur l'application Hot Folder Print.

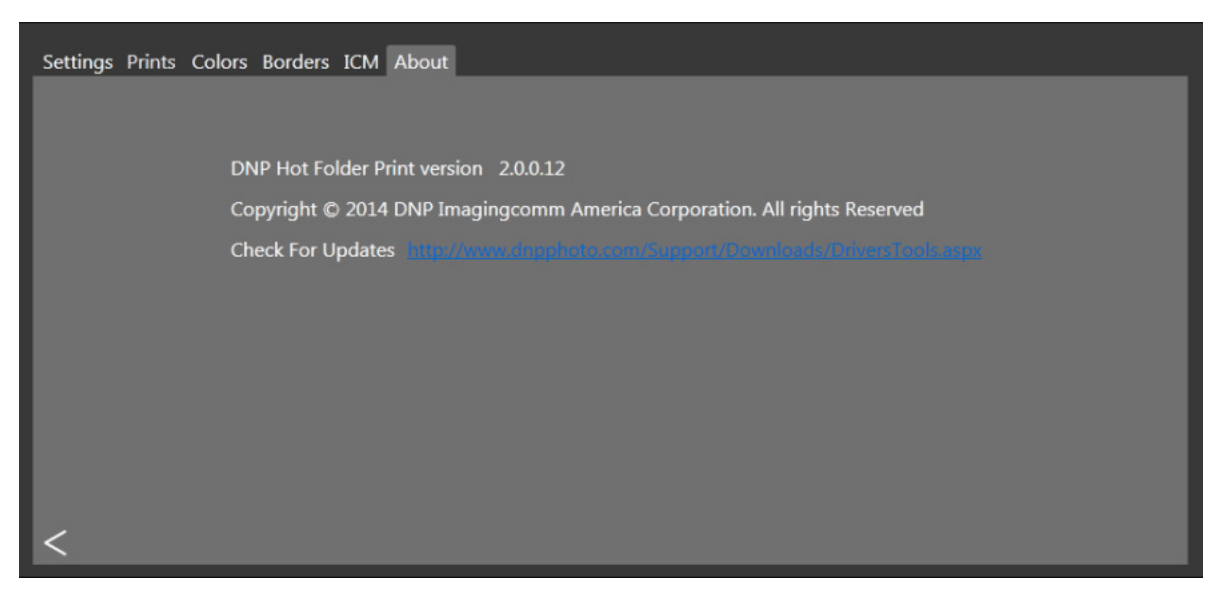

Figure 19. Onglet À propos

Présentation de l'onglet À propos

# 5

## Intégration de l'impression recto verso

À l'aide de techniques d'intégration système, il est possible d'intégrer des applications logicielles tierces à Hot Folder Print afin de lancer automatiquement l'impression lorsque les dossiers de format d'impression sont utilisés. Hot Folder Print est une application de « fichier actif » : lorsqu'un fichier d'image est placé dans un dossier contrôlé, cette image est imprimée automatiquement.

### Fichiers d'image acceptés

Les types d'image suivants sont acceptés dans cette version de Hot Folder Print :

- JPG/JPEG
- TIF/TIFF
- PNG
- BMP

### Caractéristiques de l'impression recto verso

Hot Folder Print permet l'impression avec l'imprimante recto verso DNP DS80-DX en suivant les directives suivantes.

#### Emplacement des dossiers d'application

Le fait de placer un fichier d'image dans l'un des dossiers de format d'impression contrôlés suivants entraîne l'impression de ce format.

L'emplacement des dossiers de format d'impression est le suivant :

<InstallDir>\Hot Folder Print\Prints (Impressions) où <InstallDir> représente le répertoire d'installation de l'application Hot Folder Print. Généralement, le répertoire d'installation de Hot Folder Print est : C:\DNP\Hot Folder

Les noms de dossiers ci-dessous indiquent chacun des formats d'impression disponibles.

- ✤ 3\_5x5 Emplacement des formats d'impression de 3,5 x 5 pouces à envoyer aux imprimantes appropriées.
- **4x6** Emplacement des formats d'impression de 4 x 6 pouces à envoyer aux imprimantes appropriées.
- **5x7** Emplacement des formats d'impression de 5 x 7 pouces à envoyer aux imprimantes appropriées.
- **6x8** Emplacement des formats d'impression de 6 x 8 pouces à envoyer aux imprimantes appropriées.
- **6x9** Emplacement des formats d'impression de 6 x 9 pouces à envoyer aux imprimantes appropriées.
- 8x10 Emplacement des formats d'impression de 8 x 10 pouces à envoyer aux imprimantes appropriées.
- 8x10\_50D Emplacement des formats d'impression de 8 x 10,5 pouces recto verso à envoyer aux imprimantes appropriées.
- 8x10\_75D Emplacement des formats d'impression de 8 x 10,75 pouces recto verso à envoyer aux imprimantes appropriées.

#### Conventions de nommage des fichiers d'impression

- 8x10D Emplacement des formats d'impression de 8 x 10 pouces recto verso à envoyer aux imprimantes appropriées.
- 8x12 Emplacement des formats d'impression de 8 x 12 pouces à envoyer aux imprimantes appropriées.
- 8x12D Emplacement des formats d'impression de 8 x 10 pouces recto verso à envoyer aux imprimantes appropriées.

#### Remarque :

Bien qu'il soit possible d'ajouter des images à n'importe quel dossier de format d'impression, ces images ne seront pas imprimées si la taille de support d'impression nécessaire n'est pas installée sur l'imprimante connectée. Ces images restent dans le dossier jusqu'à ce que la taille de support d'impression soit chargée ou que les images soient manuellement supprimées du dossier.

#### Conventions de nommage des fichiers d'impression

Schéma de nommage des fichiers : ?\_KIDX\_PX\_POX\_OIDX.? où KIDX\_PX\_POX\_OIDX représente le bloc recto verso du nom de fichier.

Exemple de nom de fichier : Print\_KID1000\_P1\_PO10\_OID1.png

Pour le bloc recto verso du nom de fichier, seules les valeurs numériques (nombres entiers) allant de 0 à 9 sont acceptées.

- Première partie du nom de fichier. Peut inclure n'importe quel texte à l'exception des chaînes \_KID, \_P,\_PO ou \_OID.
- **KID** ID de kiosque. Doit être une valeur numérique. Les caractères acceptés sont les nombres entiers de 0 à 9.
- \_P Numéro de page. Doit être une valeur numérique.
- \_PO Nombre de pages. Il s'agit d'une valeur numérique indiquant le nombre total de pages dans la tâche d'impression actuelle.
- OID ID de la demande. Doit être une valeur numérique et doit être unique pour chaque tâche d'impression.

Le bloc \_KIDX\_PX\_POX\_OIDX doit être séquentiel. Le bloc doit également être le dernier segment précédant le début de l'extension du fichier.

Au cours du traitement de la tâche recto verso, chaque fichier comporte une extension .dp ajoutée à la fin du nom du fichier par l'application Hot Folder Print. (Par exemple, le nom du fichier utilisé ci-dessus est changé en

Print\_KID1000\_P1\_P010\_OID1.png.dp lorsque ce fichier est traité.) L'extension .dp (duplex prints, impressions recto verso) empêche le logiciel de traiter de manière répétée les mêmes fichiers. Une fois que toutes les pages de la demande ont été traitées, la tâche est mise à l'état Prêt, puis est imprimée dès que l'imprimante DS80-DX est disponible. Une fois la tâche terminée, elle est archivée si cette option est activée dans les paramètres et l'extension .dp est retirée des fichiers, qui sont déplacés vers le répertoire d'archivage.

# 6

## Dépanner l'application Hot Folder Print

## Problèmes d'installation du logiciel

Avant d'installer le logiciel Hot Folder Print Utility, veuillez vous assurer que votre système répond aux exigences suivantes :

| PC                   | Windows 8, Windows 7                                      |
|----------------------|-----------------------------------------------------------|
|                      | .NET version 4.5                                          |
|                      | Mémoire vive de 2 Go ou plus                              |
|                      | Résolution vidéo de 1 024 x 768 ou plus                   |
|                      | 20 Go d'espace disque disponible                          |
| Imprimantes          | DS40                                                      |
| (vendues séparément) | DS80                                                      |
|                      | DS80-DX                                                   |
|                      | RX1                                                       |
| Format d'impression  | DS40 : 4 x 6 po, 5 x 7 po, 6 x 8 po, 6 x 9 po             |
|                      | DS80 : 8 x 10 po, 8 x 12 po                               |
|                      | RX1 : 4 x 6 po, 6 x 8 po                                  |
|                      | DS80-DX : 8 x 10 po, 8 x 12 po, 8 x 10,75 po, 8 x 10,5 po |

Si vous avez déjà utilisé l'application Hot Folder Print sur votre système, suivez les instructions de désinstallation du manuel d'installation pour supprimer la version précédente du logiciel.

Problèmes d'exécution de l'application Hot Folder Print

## Problèmes d'exécution de l'application Hot Folder Print

- Invitation à installer .NET : l'application HFP nécessite au moins Microsoft .NET version 4.5 pour fonctionner correctement. Si cette version n'est pas sur votre ordinateur, vous devez installer .NET avant de pouvoir utiliser l'application HFP.
- Impossible d'imprimer une bordure : de nombreuses raisons peuvent expliquer l'impossibilité d'imprimer une bordure.
  - Vérifiez que la bordure est bien installée dans le bon dossier. Ouvrez l'onglet Administration, puis accédez à l'onglet Bordures. Sélectionnez le format d'impression dans la liste déroulante. Si la bordure ne s'affiche pas dans la liste, installez la bordure à l'aide de la section Importer de nouvelles bordures, page 29, "Importer de nouvelles bordures", à la page 29.
  - Vérifiez que la bordure est activée dans les commandes d'administration ou dans l'onglet Bordures. Ouvrez l'onglet Administration, puis accédez à l'onglet Bordures. Repérez la bordure dans la liste, puis vérifiez que la case d'activation est cochée. Si ce n'est pas le cas, cochez la case à côté de la mention Activée. Enfin, enregistrez vos modifications.
- Impossible d'imprimer correctement la bordure (l'espace de l'image est trop grand ou trop étroit à l'intérieur de la bordure) : le canal alpha de la bordure n'est pas défini correctement.
  - Vérifiez que les canaux alpha de la bordure sont bien définis. Ouvrez l'onglet Administration, puis accédez à l'onglet Bordures. Sélectionnez le format d'impression dans la liste déroulante. Repérez la bordure dans la liste, puis cliquez sur l'icône en forme de crayon pour la modifier. Utilisez les cercles pour définir la zone d'impression de l'image sur la bordure (pour cela, consultez la section Modifier les bordures existantes, page 30 See, "Modifier les bordures existantes", à la page 30.). Si l'espace de l'image se superpose à la bordure, cette partie de l'image sera cachée lors de l'impression. Cliquez sur OK pour enregistrer vos modifications.
- Impossible de télécharger la bordure dans le programme. Les bordures doivent être enregistrées au bon format et disposer d'une version horizontale et d'une version verticale pour fonctionner.
- Vérifiez les paramètres de votre bordure. Vérifiez que la bordure dispose d'une version horizontale et d'une version verticale, et qu'elle est enregistrée au bon format. Les bordures doivent être au format PNG, avoir un arrièreplan transparent et une ouverture pour l'espace de l'image. Pour en savoir plus, consultez la section À propos des nouvelles bordures, page 28, "À propos des nouvelles bordures", à la page 28.

## Problèmes d'impression d'images

- Impossible d'imprimer avec l'imprimante : vérifiez que votre imprimante est connectée, sous tension et en bon état.
  - Vérifiez si le tableau de bord de l'application Hot Folder Print signale des erreurs. Si une erreur est signalée pour l'imprimante, veuillez suivre le manuel de dépannage de l'imprimante pour la remettre en état de fonctionnement.
  - Vérifiez que l'imprimante est connectée à l'ordinateur. Ouvrez l'application Hot Folder Print, puis vérifiez que l'imprimante apparaît dans le tableau de bord. Vérifiez que les deux extrémités des câbles sont bien branchées.
  - Vérifiez que vous utilisez le bon dossier de format d'impression. Si vous utilisez le mode glisser et déplacer, vérifiez que vous copiez vos images dans le bon dossier de format d'impression.

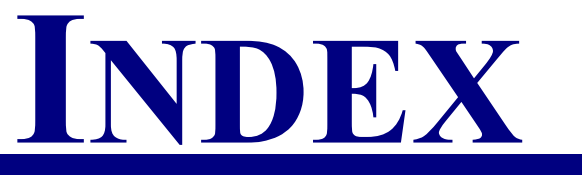

| à propos<br>bordures                                                                                                    |                                   |
|----------------------------------------------------------------------------------------------------|-----------------------------------|
| bordures                                                                                                    |                                   |
| accès<br>hot folder print                                                                                                    |                                   |
| hot folder print11onglet paramètres25tableau de bord13zone de renseignements sur l'imprimante14activer13glisser et déplacer21                   |                                   |
| onglet paramètres    25      tableau de bord    13      zone de renseignements sur l'imprimante    14      activer    glisser et déplacer    21 | print                             |
| tableau de bord    13      zone de renseignements sur l'imprimante    14      activer    1      glisser et déplacer    21                       | ramètres                          |
| zone de renseignements sur l'imprimante                                                                                                    | e bord                            |
| activer<br>glisser et déplacer                                                                                                    | enseignements sur l'imprimante 14 |
| glisser et déplacer                                                                                                    |                                   |
|                                                                                                    | déplacer 21                       |
| mode d'importation d'images                                                                                                    | nportation d'images               |
| administration                                                                                                    | nportation d'innages              |
| administration                                                                                                    | 11                                |
| parametres                                                                                                    |                                   |
|                                                                                                    |                                   |
| executer HFP                                                                                                    | 1FP                               |
|                                                                                                    |                                   |
| installation                                                                                                    | n                                 |
| В                                                                                                    |                                   |
| bordures 28                                                                                                    | 28                                |
| importer 20                                                                                                    | 20                                |
| modifier 20                                                                                                    | 20                                |
| Inounier                                                                                                    | 10                                |
| boutons                                                                                                    |                                   |
| C                                                                                                    |                                   |
| contrat de licence                                                                                                    | ence                              |
| conventions de noms de fichiers                                                                                                    | le noms de fichiers               |
| conventions du document                                                                                                    | lu document                       |
|                                                                                                    |                                   |
| D                                                                                                    |                                   |
| dépannage                                                                                                    |                                   |
| exécuter HFP 36                                                                                                    | HFP 36                            |
| imprimer 36                                                                                                    | 36                                |
| installation 35                                                                                                    | m 35                              |
| droits d'auteur                                                                                                    | ır 7                              |
|                                                                                                    | ш/                                |
| E                                                                                                    |                                   |

| exigences         | 9 |
|-------------------|---|
| exigences système | 9 |

.

| G                                            |    |
|----------------------------------------------|----|
| glisser et déplacer                          |    |
| avec impressions recto verso                 |    |
| utiliser                                     |    |
| I                                            |    |
| ICM                                          | 30 |
| icônes                                       |    |
| importation d'images                         |    |
| importer                                     |    |
| bordures                                     |    |
| ICM                                          | 30 |
| imprimante                                   |    |
| accéder aux renseignements sur l'imprimante  | 13 |
| zone de renseignements                       | 13 |
| intro                                        | 9  |
| introduction                                 | 9  |
| М                                            |    |
| mode                                         |    |
| glisser et dénlacer                          | 21 |
| importation d'images                         | 16 |
| mode d'impression                            |    |
| mode dossier                                 | 23 |
| modifier                                     |    |
| bordures                                     | 30 |
| onglet couleurs                              | 27 |
| paramètres                                   |    |
| -                                            |    |
| N                                            |    |
| nouveautés                                   | 10 |
| 0                                            |    |
| onglet paramètres                            |    |
| D                                            |    |
| r<br>précautions de sécurité                 | 6  |
| précentation                                 | 0  |
| mode d'importation d'images                  | 17 |
| anglet à propos                              |    |
| onglet hordures                              |    |
| onglet couleurs                              |    |
| onglet ICM                                   |    |
| naramètres                                   |    |
| pututitettettettettettettettettettettettette |    |

| R                                            |        |
|----------------------------------------------|--------|
| rapport hauteur/largeur                      | 17     |
| recto verso                                  |        |
| caractéristiques                             | 33     |
| intégration                                  | 33     |
| mode glisser et déplacer                     | 23     |
| renseignements sur l'imprimante              | 14     |
| T<br>tableau de bord                         | 13     |
| U<br>utiliser<br>mode d'importation d'images | 17     |
| Z                                            |        |
| zone de renseignements sur l'imprimante      | 13, 14 |

**DNP Imagingcomm America Corporation**